## NÁVOD NA NASTAVENÍ SDÍLENÍ PROJEKTU V DOTAČNÍ APLIKACI ÚŘADU VLÁDY ČR

1) Projekt zakládá pouze jeden uživatel. Tento uživatel v první fázi vlastní k projektu všechna práva. Projekt můžete nasdílet dalším uživatelům. Je však nutné, aby uživatel, kterému chcete projekt sdílet, měl vytvořený účet v systému.

2) Registrace nového uživatele, který má obdržet práva k projektu, je popsána v Postupu pro registraci ve webové aplikaci (bod 1 až bod 10), který byl zasílán všem statutárním zástupcům a kontaktním osobám a který je přiložen také k tomuto návodu.

3) Pro nasdílení projektu klikněte po přihlášení do aplikace na tlačítko "Mé projekty" vpravo v menu, viz obrázek.

| C 🕼 🖉 https://dotace-lidskaprava.vlada.cz/indec.php | P → B C O Informačni systém pro sprá… ×                                                                                                    | 0 \$ 8                                  |
|-----------------------------------------------------|----------------------------------------------------------------------------------------------------|-----------------------------------------|
| Ethad vlády České republiky 🔇 🗶 📵                   | Informační systém pro správu dotačních řízení Úřadu vlády České republiky                                                                                                    |                                         |
|                                                     | Organizační pokyny                                                                                                    | SERVIS<br>Sezeni uživatele:<br>01:59:54 |
|                                                     | Co nejdříve?<br>Nejdříve si pečívě prolitěte následující text, veše práce se systémem tak buše nychlejší, efektivnější a příjemnější.                                                                                                    | - Obnovir sexent-                       |
|                                                     | V případě, že je vyhládeno dozdní řízení, můžete v rámo této výzvy přůlázě svůj návrh projektu (dálle jen projekt). K založení nového projektu se doztanete pře taklaho. Tevrý projekti "Po založení projekti u dozdené projekti a tekníkového dozda a můžete<br>Innez zakti v projektování kdají.                                                                                                    | Uživatel:<br>Hana Ntovská<br>Odhiťast   |
|                                                     | Co mohu s projektem dělat v poliběhu vplikuvání?<br>V noběhu vplikování projekta nejste nijak omezování, můžete tedy svůj projekt průběžné kostrolovat, taknost do PDF a odlet s<br>ostatními uživateli.                                                                                                    | Monue                                   |
|                                                     | Mohu projekt smazať?<br>Projekt smazať můžete, ale pouze do doby, než ho elektronicky odešlete.                                                                                                    |                                         |
|                                                     | Jesse swockski projektu nejské přílohy? Anny, suckilár jihov prílohy, pou jihovy jihov prefersí životepny řešíralí, čestná prohlašení, apod. Vlechvy přílohy jesu akorgtovány pozet ve formátu: PDF a kačáš příloh může mř. maximalní vsíklast. 20 MD. Co se tiská obahu příloh, u profesnich životepná pozetá nepř. dokument z vistné poddy. PN korrati projektu nek kortotlováný přílohy prilohy tímě testí ne bol do PT nakadová jištováné jištováné jistováné jistováné jistováné jistováné jistováné jistováné jistováné jistováné jistováné jistováné jistováné jistováné projektu nek kortotlována přílohy tímě k zavítku budiet přílohy korté k zavítku budiet přílohy korté k zavítku budiet přílohy korté k zavítku budiet přílohy.                                                                                                    |                                         |
|                                                     | Kdy mohu projekt tisknost?<br>Projekt můžete tisknost kdysů. Oslud není projekt elektronicky odeslán, umožní viem systém tisk pozras pracovní verze projektu. Po<br>elektroniciáku odskálá je modné tisknost konečnou verzi. Pracovní verzi od konečné verze rozpozněke velmi jednoduše, je označena<br>vodoznakem "Pracovní verza" a nemá v pravém hormim rohu úvodní strelsky vyplněný HD (dentičkátor projektu).                                                                                                    | Rest Rest                               |
|                                                     | Kés a jak mala projekt stillet?<br>Projekt můžete střele knývuli. Na všík natod, aby záhvatel, kterému choste projekt saštet, měl vytvořený účet v zystému. Pokud choste<br>střele z jehné stáruli (joza pro testi / pro šterí / provinc), překýz užeňej k projektu, zadějte jeho e-malivou advasu, vyhledejte jeji, nastante<br>úrovné stáruli (joza pro testi / pro šterí / pro šterí v jehne), překýz užeňej k pro střele stáruli (joza pro testi / pro šterí / provinc), překýz užeňej k projektu, stáruli (joža pro testi / pro šterí / provinc), překýz užeňují k proslave stáruli (joža pro testi / pro šterí / provinc), překýz užeňují k province stáruli (joža pro testi / pro šterí / provinc), překýz užeňují k province stáruli (joža pro testi / province), projektu střele starováce stáruli (joža pro střele province), province stáruli (joža province), province stáruli (joža province), projektu střele starováce stáruli (joža pro střele province), province stáruli (joža province), projektu, stře v ješenem za starováce stáruli (joža province), projektu province), projektu střele starováce stáruli (joža province), projektu střele starováce stáruli (joža province), projektu střele starováce stáruli (joža province), projektu střele starováce stáruli (joža province), projektu střele starováce stáruli (ježa), province stáruli (ježa), province stáruli (ježa), province), projektu střele starováce stáruli (ježa), province stáruli (ježa), province), projektu střele stáruli (ježa), province), projektu střele stáruli (ježa), province), province), projektu střele stáruli (ježa), province), projektu střele stáruli (ježa), province), province), province), province), province), projektu střele stáruli (ježa), province), province), province), province), province), province), province), province), province), province), province), province), province), province), province), province), province), province), province), province), province), province), province), province), province), province), provi provi province), province), province), province), province), | Technick padjures                       |
|                                                     | Kdy molu projekt odeslat?<br>Je tětka zářinach, še tréta asmotným odesláním by si měli kadžý uživatel velmi pečívki visuářní zkortrolovat svá zadená data. Systém<br>vás v vímo vých vatřich i kontroli upazomi v případa, že nemísti vyplohný nazi, názov projektu, hodokáže vlak rezpoznat<br>prostreků, pod.                                                                                                    |                                         |
|                                                     | Projekt můžete odelist ve chvíli, kdy kontrolní formulář nahlali žádné chyby. Při kontrola mohou být případně zdorazena i varování,<br>Sterá napřadzavý z formálních felsíka závažné chyby a zlieží poze na sůvetní, zda varování prověří a ozraví, anéto je bude<br>sprotrova z projek dodlek.                                                                                                    |                                         |
|                                                     | Co dělat dále po odeslání projektu?<br>Po odeslání projektu vytiskněte Potvrzení podání elektronického návrhu projektu do IS PATRIOT. Potvrzení v listimé (papírové) podobě                                                                                                    |                                         |

4) Vyberte projekt, který chcete s daným uživatelem sdílet. Poté klikněte na tlačítko "Sdílet", viz obrázek.

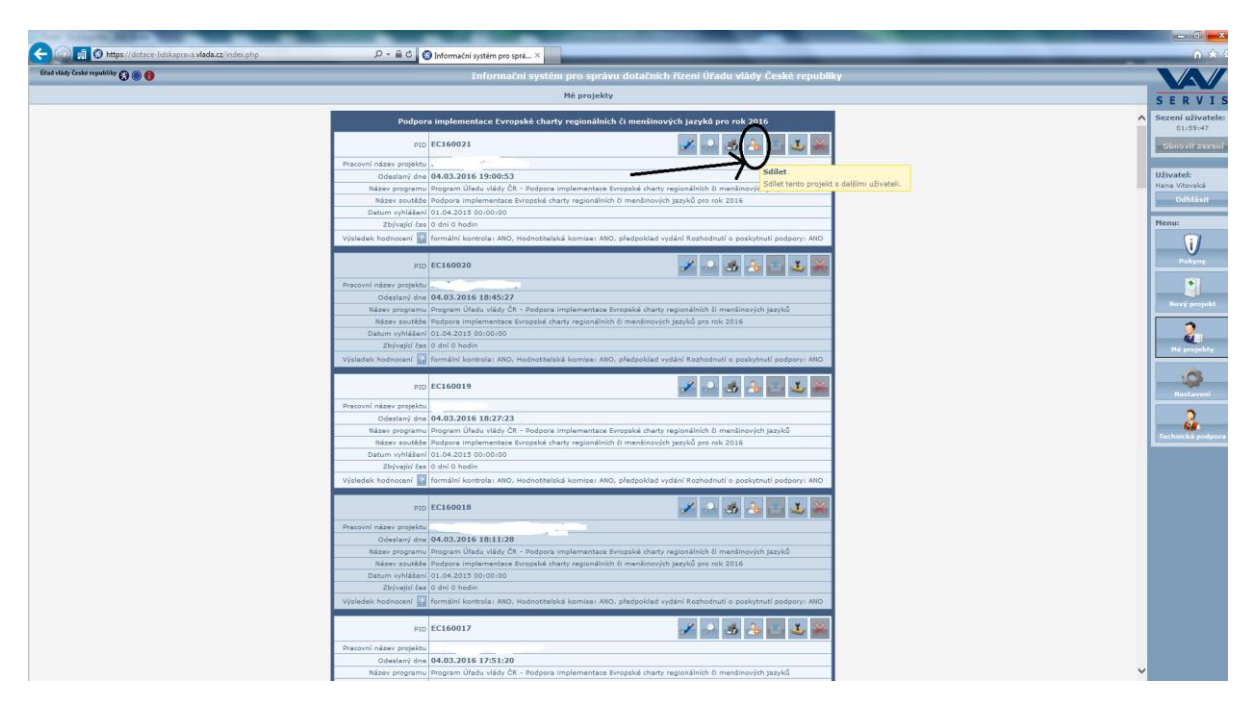

5) V dalším kroku zadáte do bodu č. 1 email uživatele, pro kterého chcete práva nastavit. Znovu upozorňuji, že tento uživatel již musí mít v aplikaci svůj účet. Po zadání emailu klinete na tlačítko "Hledat", viz obrázek.

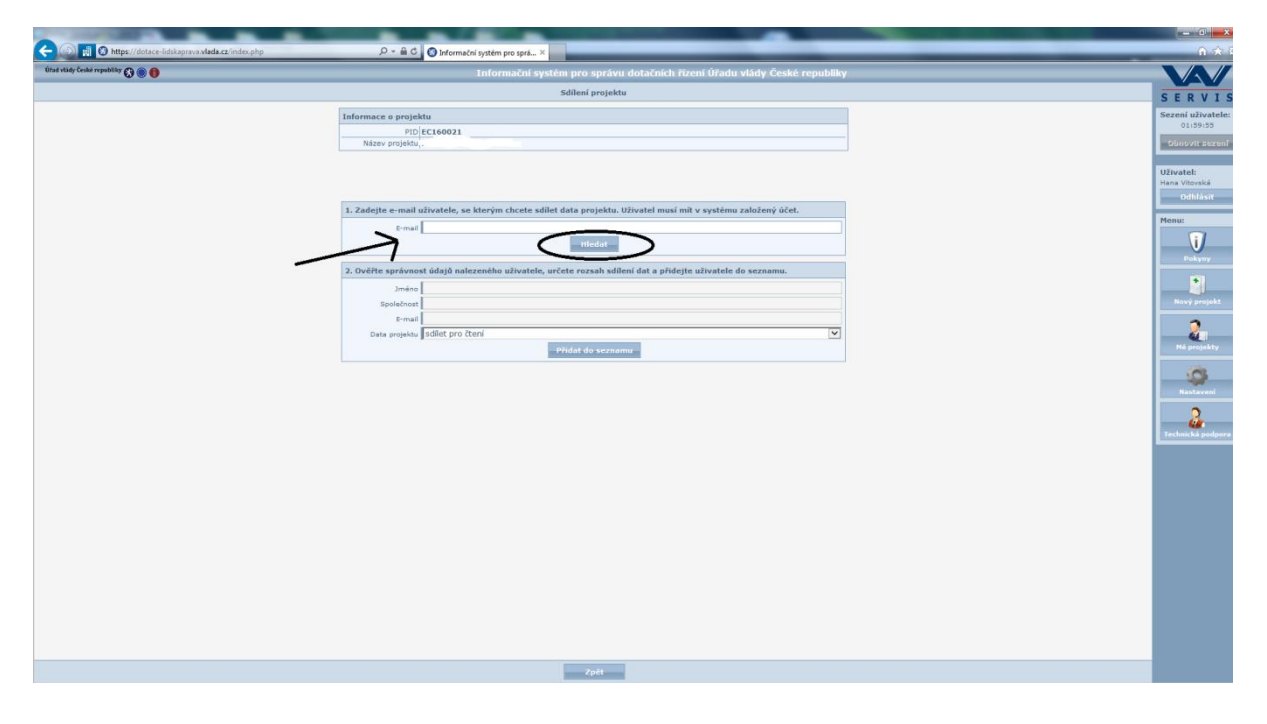

6) Poté Vás aplikace navede, abyste v dalším kroku zkontrolovali údaje o uživateli, kterého jste vybrali, viz obrázek. Klikněte na tlačítko "OK".

| and the second second second second second second second second second second second second second second second |                                                                                                    | - C - X |
|----------------------------------------------------------------------------------------------------|----------------------------------------------------------------------------------------------------|---------|
| C () https://dotace-lidskaprava.vlada.cz/index.php                                                               | P ← 🗎 C S Informačni systém pro sprá… ×                                                                                                    |         |
| fitud idaly fields republiky 🔘 🛞 🌒                                                                               | Informuzní systém pro správu dotažních fizení Útadu slády České republiky                                                                                                    |         |
|                                                                                                    |                                                                                                    |         |
|                                                                                                    |                                                                                                    |         |
|                                                                                                    |                                                                                                    |         |
|                                                                                                    |                                                                                                    |         |
|                                                                                                    |                                                                                                    |         |
|                                                                                                    |                                                                                                    |         |
|                                                                                                    |                                                                                                    |         |
|                                                                                                    |                                                                                                    |         |
|                                                                                                    |                                                                                                    |         |
|                                                                                                    |                                                                                                    |         |
|                                                                                                    |                                                                                                    |         |
|                                                                                                    |                                                                                                    |         |
|                                                                                                    | Applement Instantional Applement Applement App |         |
|                                                                                                    | bile privates addet pro ctent 1H10)                                                                                                    | 2       |
|                                                                                                    |                                                                                                    |         |
|                                                                                                    | Nyni přejděte ke krakuč 2. 2, ověřte správnost údojů<br>nalezeného uživatele, arciter rozash slubilení dat a přidejte                                                                                                    |         |
|                                                                                                    | uzivatele do seznamu.                                                                                                    |         |
|                                                                                                    | OK                                                                                                    |         |
|                                                                                                    |                                                                                                    |         |
|                                                                                                    |                                                                                                    |         |
|                                                                                                    |                                                                                                    |         |
|                                                                                                    |                                                                                                    |         |
|                                                                                                    |                                                                                                    |         |
|                                                                                                    |                                                                                                    |         |
|                                                                                                    |                                                                                                    |         |
|                                                                                                    |                                                                                                    |         |
|                                                                                                    |                                                                                                    |         |
|                                                                                                    |                                                                                                    |         |
|                                                                                                    |                                                                                                    |         |
|                                                                                                    |                                                                                                    |         |
|                                                                                                    |                                                                                                    |         |
|                                                                                                    |                                                                                                    |         |
|                                                                                                    |                                                                                                    | -       |

7) Nyní již v posledním řádku bodu 2 stačí nastavit úroveň práv pro daného uživatele, tzn., zda udělíte danému uživateli právo pouze na čtení projektu nebo na čtení a úpravy projektu. Poté změny uložte, viz obrázek.

| COR IN CONTRACT IN CONTRACT INCONTRACT INTERVALUE INCONTRACT IN CONTRACT IN CONTRACT INCONTRACT IN CONTRACT IN CONTRACT IN CONTRACT IN CONTRACT IN CONTRACT INCONTRACT INCONTRACT INCONTRACT INCONTRACT INCONTRACT INCONTRACT INCONTRACT INCONTRACT INCONTRACT INCONTRACT INCONTRACT INCONTRACT INCONTRACT INCONTRACT INCONTRACT INCONTRACT INCONTRACT INCONTRACT INCONTRACT INCONTRACT INCONTRACT INC | P - B C D Information writing are serie. X                                                                                                    |                            |
|----------------------------------------------------------------------------------------------------|----------------------------------------------------------------------------------------------------|----------------------------|
| Útad vlády České republiky 🕃 🛞 🌒                                                                                                    | Informační systém pro správu dotačních řízení Úřadu vlády České republiky                                                                       |                            |
|                                                                                                    | Sdílení projektu                                                                                                    | SERVIS                     |
|                                                                                                    | Informace o projektu                                                                                                    | Sezení uživatele:          |
|                                                                                                    | PID EC160021                                                                                                    | 01:59:57                   |
|                                                                                                    |                                                                                                    |                            |
|                                                                                                    |                                                                                                    | Uživatel:<br>Hana Vitovská |
|                                                                                                    |                                                                                                    | Odhlåsit                   |
|                                                                                                    | <ol> <li>Zadejte e-maii uzivatele, se kterym cncete soliet data projektu. Uzivatel musi mit v systemu založený učet.</li> <li>E-mail</li> </ol> | Menu:                      |
|                                                                                                    | Hiedat                                                                                                    |                            |
|                                                                                                    | <ol> <li>Ověřte správnost údajů nalezeného uživatele, určete rozsah sdílení dat a přidejte uživatele do seznamu,</li> </ol>                     | Pokyny                     |
|                                                                                                    | Jméno -                                                                                                    |                            |
|                                                                                                    | Společnost                                                                                                    | Rový projekt               |
|                                                                                                    | E-mail down                                                                                                    | Mit protectiv              |
|                                                                                                    | - Production Scientime                                                                                                    |                            |
|                                                                                                    |                                                                                                    | Rastaveni                  |
|                                                                                                    |                                                                                                    | Crechnické podpore         |
|                                                                                                    |                                                                                                    |                            |
|                                                                                                    |                                                                                                    |                            |
|                                                                                                    |                                                                                                    |                            |
|                                                                                                    |                                                                                                    |                            |
|                                                                                                    |                                                                                                    |                            |
|                                                                                                    |                                                                                                    |                            |
|                                                                                                    |                                                                                                    |                            |
|                                                                                                    |                                                                                                    |                            |
|                                                                                                    |                                                                                                    |                            |
|                                                                                                    |                                                                                                    |                            |
|                                                                                                    | zpét                                                                                                    |                            |

8) Uživateli, se kterým projekt sdílíte, budou na jeho e-mail odeslány informace o této události a v jeho nabídce "Mé projekty" se objeví i váš sdílený projekt.

9) Stejně j

Jako jste sdílení povolili, můžete práva pro daného uživatele odebrat. Toto učiníte stejně jako při nastavování sdílení v sekci "Mé projekty", vyberete daný projekt, kliknete na ikonu osoby "Sdílet" a v části "Data projektu sdílím s těmito uživateli" kliknete na červený křížek, čímž uživateli práva k projektu odeberete, viz obrázek.

| Úřad vlády České republiky 🛞 🏐 🌐 | Informační systém pro správu dotačních řízení Úřadu vlády České republiky                   |                            |
|----------------------------------|---------------------------------------------------------------------------------------------|----------------------------|
|                                  | Sdilení projektu                                                                            | SERVIS                     |
| Informace o proje                | ktu 🔺                                                                                       | Sezení uživatele:          |
| PI                               | EC160021                                                                                    | 01:58:34                   |
| Nazev projekt                    | u Polska menšina on-line                                                                    | Obnovit sezení             |
|                                  |                                                                                             |                            |
|                                  |                                                                                             | Uživatel:<br>Hana Vitovská |
| 1 Zadeite e-mail                 | rživatala, sa ktarým chrata odilat data projaktu. Uživatal musí mít v svetámu založaný úřat | Odhlásit                   |
| 1. Zadejte e man                 | izivatele, se keryin enece sunce auto projekti. Ozivateli musi init v systemu založeny učel | Manue                      |
| E-mai                            |                                                                                             |                            |
|                                  | incual                                                                                      |                            |
| 2. Ověřte správno                | t údajů nalezeného uživatele, určete rozsah sdílení dat a přidejte uživatele do seznamu.    | Pokyny                     |
| Jméno                            |                                                                                             | •                          |
| Společnost                       |                                                                                             | Nový projekt               |
| E-mai                            |                                                                                             | -                          |
| Data projektu                    | sdilet pro čtení                                                                            |                            |
|                                  | Přidat do seznamu                                                                           | Mé projekty                |
|                                  |                                                                                             | (AL                        |
|                                  |                                                                                             | Nastavaní                  |
|                                  |                                                                                             |                            |
| Data projektu sdíl               | im s těmito uživateli                                                                       | <u>2</u>                   |
| Úřad vlády                       |                                                                                             | Technická podpora          |
| Čtení dat projektu A             | NO, úpravy projektu ANO                                                                     |                            |
|                                  | ~ Zpét                                                                                      |                            |

## Pouze upozorňujeme na větší riziko výskytu chyb při sdílení projektu vícero uživatelům!

V případě problémů či nejasností se obraťte na Mgr. Petru Novákovou, telefon +420 224 002 316, email: <u>novakova.petra@vlada.cz</u>.